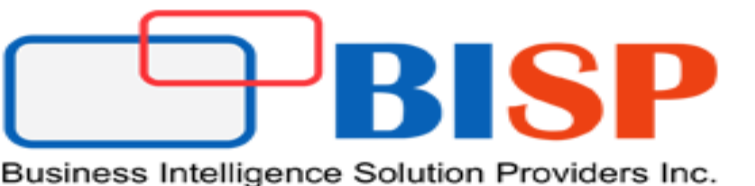

# Dynamic CRM-2013(Server) Installation

Created By : Sumit Goyal Presented By :Sumit Goyal

www.hyperionguru.com

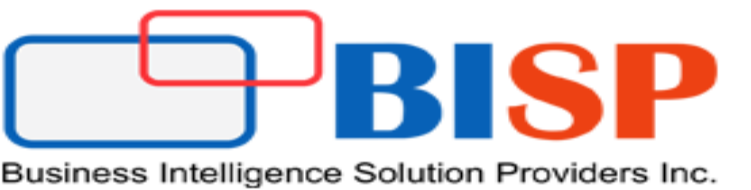

# Software & Hardware Requirements

# **Hardware Requirements**

| Component | *Minimum                                                                                                    | *Recommended                                                                                                    |
|-----------|----------------------------------------------------------------------------------------------------|----------------------------------------------------------------------------------------------------|
| Processor | x64 architecture or compatible dual-core 1.5<br>GHz processor                                                    | Quad-core x64 architecture 2 GHz CPU or<br>higher such as AMD Opteron or Intel Xeon<br>systems                   |
| Memory    | 2-GB RAM                                                                                                    | 8-GB RAM or more                                                                                                 |
| Hard disk | 10 GB of available hard disk space<br>Note                                                                       | 40 GB or more of available hard disk space<br>Note                                                               |
|           | Computers with more than 16GB of RAM<br>will require more disk space for paging,<br>hibernation, and dump files. | Computers with more than 16GB of RAM will<br>require more disk space for paging,<br>hibernation, and dump files. |

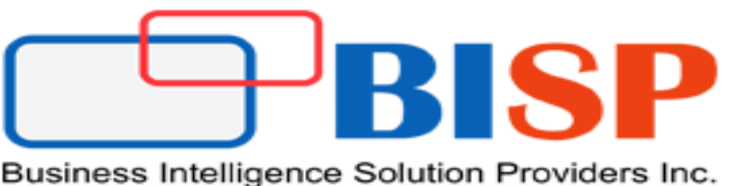

# Software & Hardware Requirements

# Software Requirements

1. Windows Server Operating System: Microsoft Dynamics CRM Server 2013 can be installed only on Windows Server 2008 or Windows Server 2012 64-bit-based computers.

Link to Download Windows Server 2008 R2 (Standard) :

http://www.microsoft.com/en-in/download/details.aspx?id=11093

2. Internet Information Server (IIS) : Microsoft Dynamics CRM Server 2013 supports Internet Information Services (IIS) versions 7, 7.5, and 8.0.

Link to Download IIS-8 : <u>http://www.microsoft.com/en-in/download/details.aspx?id=34679</u>

3. SQL Server : Microsoft SQL Server editions is required and must be installed on Windows Server 2008 (x64 SP2 or R2) versions or Windows Server 2012 64-bit-based computers.

Link to Download SQL Server 2008: <u>http://www.microsoft.com/en-in/download/details.aspx?id=30438</u>

4. Dynamic CRM 2013 :

Link to Download :

http://www.microsoft.com/en-us/download/details.aspx?id=40341&WT.mc\_id=rss\_allproducts\_dynamics

# www.hyperionguru.com

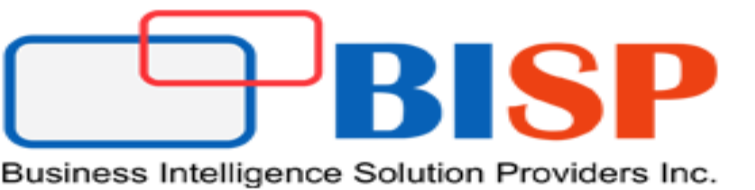

# Dynamic CRM 2013 Product Key

Microsoft Dynamics CRM Workgroup Server 2013 (5 CAL limit):

NX77Y-BTBCV-JP3T3-8W7JH-94QJP

Microsoft Dynamics CRM Server 2013 (no CAL limit):

CQWW3-TNXBF-HRQWC-CVTW9-M968H

R

SP

# Step - 1

| 🗿 🕞 🗢 🚺 🗸 Computer     | <ul> <li>Local Disk (E:)          <ul> <li>Dynamic CRM</li> <li>Dynamic CRM</li> </ul> </li> </ul> | 2013 -                |                        | •        | Search Dynamic CRM2013 | 2     |
|------------------------|----------------------------------------------------------------------------------------------------|-----------------------|------------------------|----------|------------------------|-------|
| Organize 🔻 🖻 Open Ne   | w folder                                                                                           |                       |                        |          | == -                   | - 🗔 🕐 |
| 👉 Eavorites            | Name *                                                                                             | Date modified         | Туре                   | Size     |                        | -     |
| Desktop                |                                                                                                    | 3/3/2013 12:32 PM     | File Tolder            |          |                        |       |
| bownloads              | le Reports                                                                                         | 3/5/2015 12:52 PM     | File folder            |          |                        |       |
| 🖳 Recent Places        | Jan Sql                                                                                            | 3/5/2015 12:52 PM     | File folder            |          |                        |       |
|                        | SrsDataConnector                                                                                   | 3/5/2015 12:52 PM     | File folder            |          |                        |       |
| 🥽 Libraries            | i Trace                                                                                            | 3/5/2015 12:52 PM     | File folder            |          |                        |       |
| Documents              | 鷆 Unzip                                                                                            | 3/5/2015 12:52 PM     | File folder            |          |                        |       |
| J Music                | 퉬 Update                                                                                           | 3/5/2015 12:52 PM     | File folder            |          |                        |       |
| Pictures               | 퉬 UrlRewriteModule                                                                                 | 3/5/2015 12:52 PM     | File folder            |          |                        |       |
|                        | iii www.root                                                                                       | 3/5/2015 12:53 PM     | File folder            |          |                        |       |
| Computer               | ScrtCheck.dll                                                                                      | 8/20/2013 10:01 PM    | Application extension  | 17 KB    |                        |       |
| Local Disk (C:)        | 😭 EnvironmentDiagnostics                                                                           | 8/19/2013 5:57 PM     | Compiled HTML Help     | 137 KB   |                        |       |
| 👝 Local Disk (D:)      | Nicrosoft.Crm.ADUtility.dll                                                                        | 8/20/2013 10:01 PM    | Application extension  | 51 KB    |                        |       |
| 👝 Local Disk (E:)      | Micro Open                                                                                         | /2013 10:01 PM        | Application extension  | 412 KB   |                        |       |
| 💼 System Reserved (G:) | Micrc 😵 Run as administrator                                                                       | /2013 10:01 PM        | Application            | 798 KB   |                        |       |
| •                      | Troubleshoot compatibility                                                                         | (2013 8:08 PM         | XML Configuration File | 3 KB     |                        |       |
| 🛀 Network              | Micro Add to "SetupServer.rar"                                                                     | /2013 10:00 PM        | Application extension  | 263 KB   |                        |       |
|                        | MSCI E Compress and email                                                                          | (2013 5:57 PM         | Rich Text Format       | 47 KB    |                        |       |
|                        | MSCI                                                                                               | d email (2013 5:57 PM | Rich Text Format       | 139 KB   |                        |       |
|                        | MSCI Restore previous versions                                                                     | /2013 5:57 PM         | Rich Text Format       | 47 KB    |                        |       |
|                        | Send to                                                                                            | /2013 10:01 PM        | Application extension  | 595 KB   |                        |       |
|                        | Cut                                                                                                | (2013 10:02 PM        | Application extension  | 811 KB   |                        |       |
|                        | Сору                                                                                               | /2013 5:57 PM         | Chrome HTML Docu       | 6 KB     |                        |       |
|                        | Create shortcut                                                                                    | /2013 10:25 PM        | Windows Installer P    | 2 236 KB |                        |       |
|                        | Delete                                                                                             | (2013 10:25 PM        | Application extension  | 2,230 ND |                        |       |
|                        | Rename                                                                                             | (2013 10:01 PM        | Application extension  | 628 KB   |                        |       |
|                        | Properties                                                                                         | 2013 10:25 PM         | Application extension  | 156 KB   |                        |       |
|                        | M SetupServer                                                                                      | 8/20/2013 10:02 PM    | Application            | 584 KB   |                        |       |

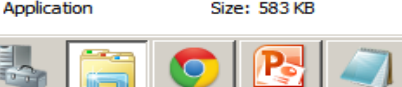

🛯 Start

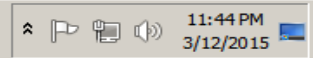

#### www.hyperionguru.com

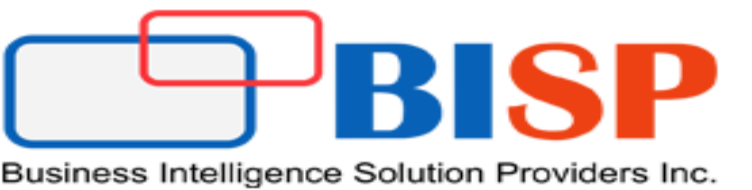

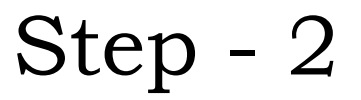

Check get Update option and click next. So if any update is required will be download automatically.

|                                                                                    | Iр                                                                                                    |                                                      |
|------------------------------------------------------------------------------------|----------------------------------------------------------------------------------------------------|------------------------------------------------------|
| Icome to Microsoft Dynan<br>This wizard helps you install                          | iics® CRM Server 2013 Setup<br>licrosoft Dynamics CRM.                                                 |                                                      |
| Get recommended upda                                                               | es.                                                                                                    |                                                      |
| Setup will use Microsoft Upd<br>time operation and will not o<br>Microsoft Update. | te to download and install updates for Microsoft (<br>nfigure the computer to automatically receive ad | Dynamics CRM. This is a one<br>ditional updates from |
| Get updates for Mid                                                                | osoft Dynamics CRM (recommended)                                                                       |                                                      |
| C Do not get updates                                                               |                                                                                                    |                                                      |
| Learn more about thes                                                              | updates online                                                                                         |                                                      |
| View the Microsoft Upd                                                             | ite FAQ                                                                                                |                                                      |
| Read the Microsoft Line                                                            | ate Privacy Statement                                                                                  |                                                      |

#### www.hyperionguru.com

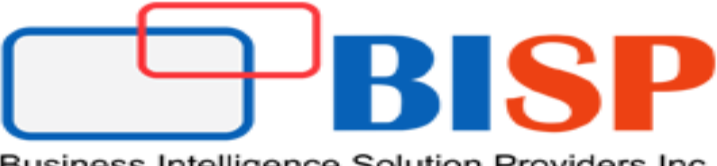

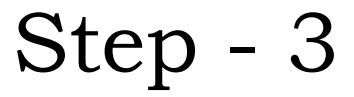

 $\succ$  Enter the product key as mentioned in the pic.

| Hicrosoft Dynamics CRM Setup                                                                                                    | _ 🗆 🗙      |
|----------------------------------------------------------------------------------------------------|------------|
| Product Key Information<br>Enter a product key.                                                                                                    |            |
| The product key is a 25-character alphanumeric code provided at the time of purchase.                                                                                                    |            |
| Product key:<br>CQWW3 TNXBF HRQWC CVTW9 M968H                                                                                                    |            |
| The product key that you entered is for a trial version of Microsoft Dynamics CRM. In 90 days, the tria<br>period will expire and you will no longer be able to run the program. You must upgrade to a full version<br>continue using the program. | il<br>i to |
| Next >                                                                                                    | Cancel     |

#### www.hyperionguru.com

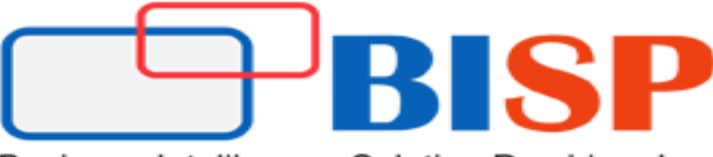

Step - 4

Select license agreement and click ' I Accept'

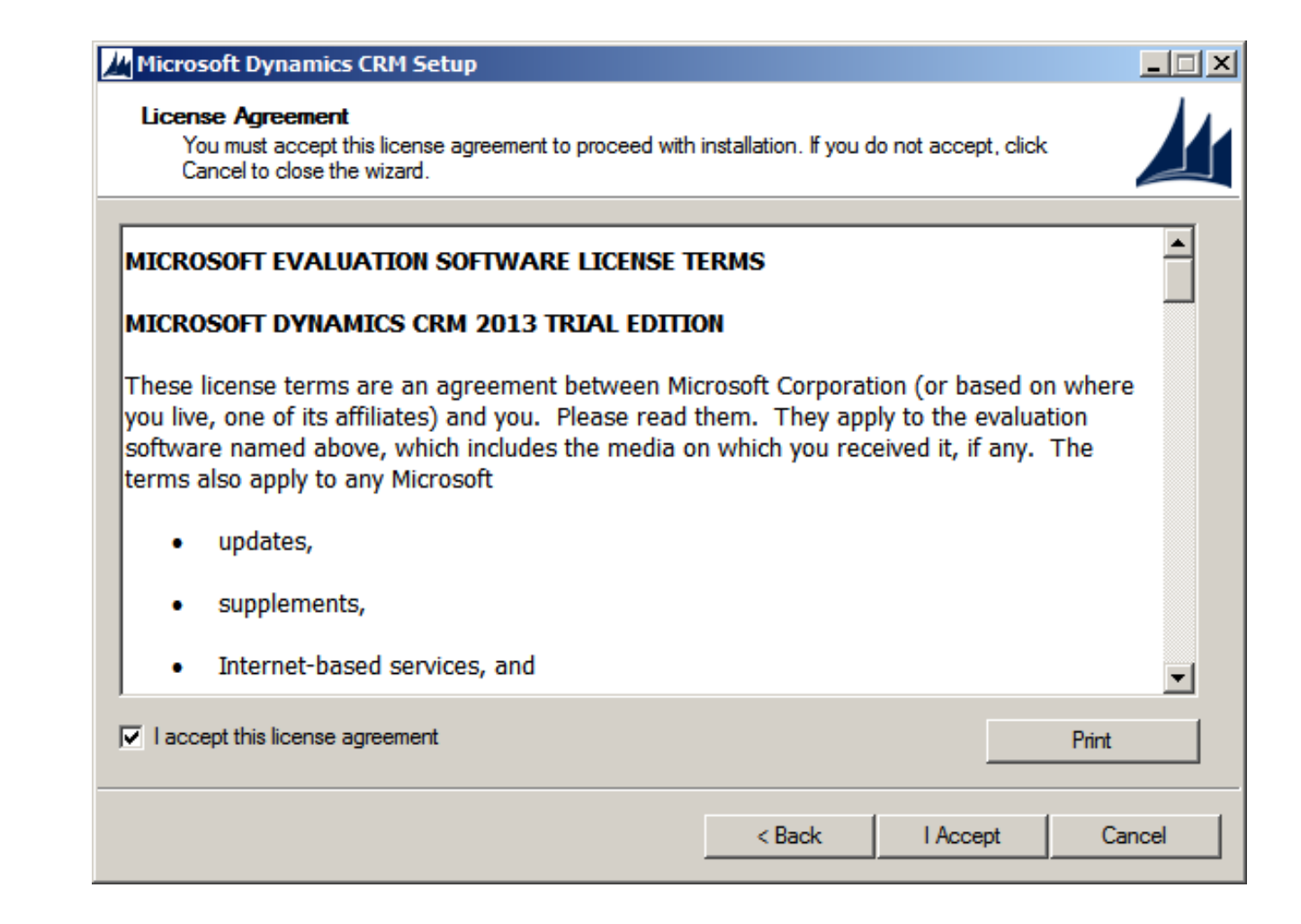

#### www.hyperionguru.com

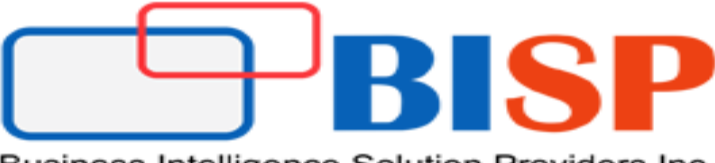

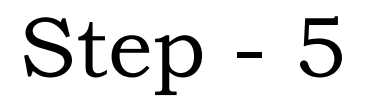

If setup detect any missing components then this screen will appear else this screen will not appear. Simple click on "Install"

|   | Component                              | Status        | Message                          |
|---|----------------------------------------|---------------|----------------------------------|
|   | Windows Identity Foundation            | Not installed | Minimum version required: 6.1.7. |
|   | Microsoft SQL Reporting Service Report | Not installed | Minimum version required: 10.0   |
|   | SQL System Clr Types                   | Not installed | Minimum version required: 11.0   |
|   | SQL Server Management Objects          | Not installed | Minimum version required: 11.0   |
|   |                                        |               |                                  |
|   |                                        |               |                                  |
|   |                                        |               |                                  |
|   |                                        |               |                                  |
|   |                                        |               |                                  |
|   |                                        |               |                                  |
| + |                                        |               |                                  |
| + |                                        |               |                                  |
|   |                                        |               |                                  |

#### www.hyperionguru.com

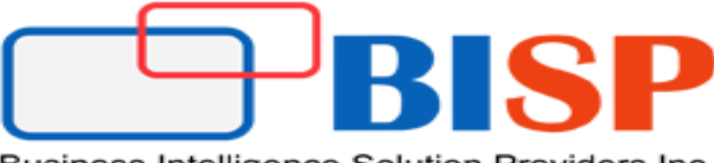

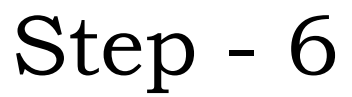

Setup will automatically download and install the missing components.

|   | Component                         | Status     | Message                       |  |
|---|-----------------------------------|------------|-------------------------------|--|
| v | Vindows Identity Foundation       | Installed  | Version installed: 6.1.7600.0 |  |
| N | Aicrosoft SQL Reporting Service R | Installed  | Version installed: 10.0.30319 |  |
| S | QL System Clr Types               | Installed  | Version installed: 11.0.2100  |  |
| S | QL Server Management Objects      | Installing |                               |  |
|   |                                   |            |                               |  |
|   |                                   |            |                               |  |
|   |                                   |            |                               |  |
|   |                                   |            |                               |  |
|   |                                   |            |                               |  |
|   |                                   |            |                               |  |
| - |                                   |            |                               |  |
| - |                                   |            |                               |  |
|   |                                   |            |                               |  |

#### www.hyperionguru.com

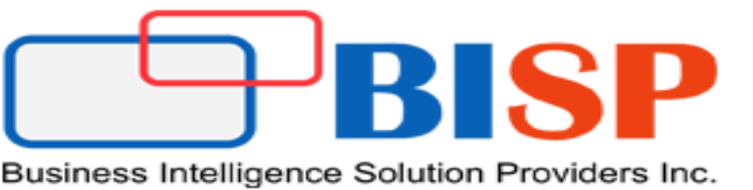

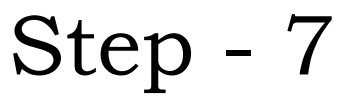

Once successfully installing all the required components, press Next to continue with the setup.

|   | Component                         | Status    | Message                       |
|---|-----------------------------------|-----------|-------------------------------|
| 2 | Windows Identity Foundation       | Installed | Version installed: 6.1.7600.0 |
| 2 | Microsoft SQL Reporting Service R | Installed | Version installed: 10.0.30319 |
| 2 | SQL System Clr Types              | Installed | Version installed: 11.0.2100  |
| ) | SQL Server Management Objects     | Installed | Version installed: 11.0.2100  |
|   |                                   |           |                               |
|   |                                   |           |                               |
|   |                                   |           |                               |
|   |                                   |           |                               |
|   |                                   |           |                               |
|   |                                   |           |                               |
|   |                                   |           |                               |
|   |                                   |           |                               |
| - |                                   |           |                               |

#### www.hyperionguru.com

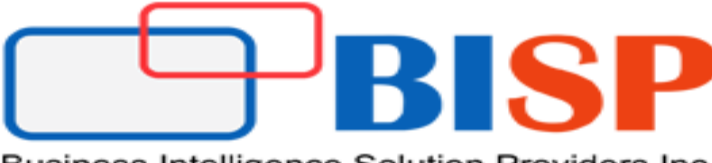

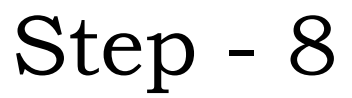

On the Select Installation Location page, accept the default location or enter a different file installation location, and then click Next.

| licrosoft Dynamics CRM Setup                                                                   |                                   |
|------------------------------------------------------------------------------------------------|-----------------------------------|
| Select Installation Location<br>Select the installation directory for the Microsoft Dynamics ( | CRM Server components.            |
| Installation <u>d</u> irectory:                                                                |                                   |
| C:\Program Files\Microsoft Dynamics CRM                                                        | Browse                            |
| Space required on drive C:\: 600 MB                                                            |                                   |
| Space available on drive C:\: 117,311 MB                                                       |                                   |
|                                                                                                |                                   |
|                                                                                                |                                   |
|                                                                                                |                                   |
|                                                                                                |                                   |
|                                                                                                |                                   |
|                                                                                                |                                   |
|                                                                                                |                                   |
|                                                                                                |                                   |
| < <u>B</u> a                                                                                   | ack <u>N</u> ext > <u>C</u> ancel |

#### www.hyperionguru.com

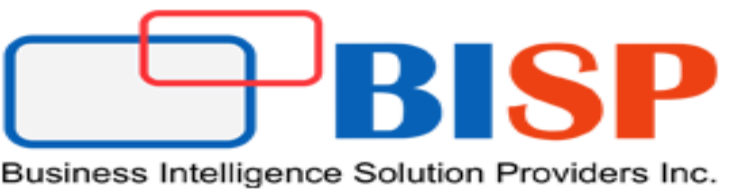

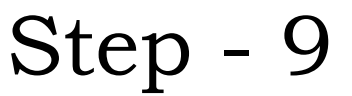

> Here you can specify the server roles to install in the current server.

#### www.hyperionguru.com

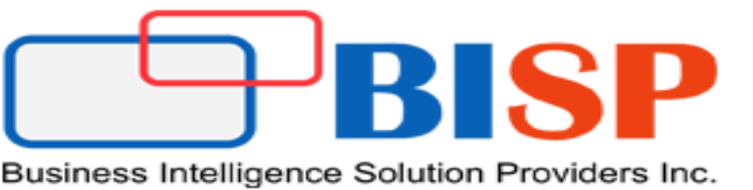

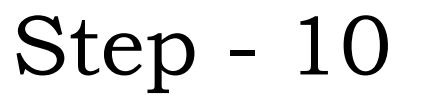

> Specify the name of the computer where SQL server is installed.

| Microsoft Dynamics CRM Setup                                                                                                    | _ 🗆 🗙 |
|----------------------------------------------------------------------------------------------------|-------|
| <b>Specify Deployment Options</b><br>Specify the Microsoft Dynamics CRM deployment and the computer that is running SQL Server. |       |
|                                                                                                    |       |
| Create or connect to a deployment:                                                                                              |       |
| Create a new deployment                                                                                                    |       |
| C Connect to, and if necessary, upgrade an <u>existing</u> deployment                                                           |       |
| Enter or select the name of the computer that is running <u>SQL</u> Server to use with the deployment:                          |       |
| < Back Next > Ca                                                                                                    | ancel |

#### www.hyperionguru.com

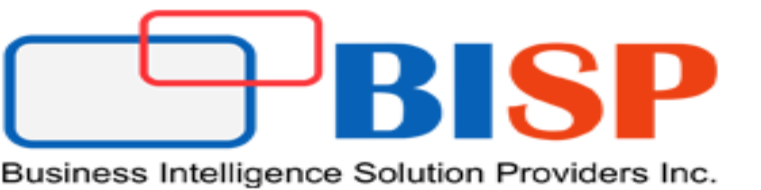

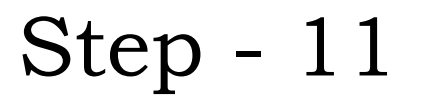

# > Select the organizational unit.

| Microsoft<br>Selec<br>Sele<br>Gro<br>Org<br>OL | Dynamics CRM Setup<br>t the Organizational unit for your organization<br>Microsoft Dynamics CRM Setup<br>Select the organizational unit.<br>Select the organizational unit.<br>Select the organizational unit.<br>Select the organizational unit.<br>Select the organizational unit.<br>Select the organizational unit.<br>Computers<br>CRM2013<br>Select Hill<br>Select the organizational unit.<br>Select the organizational unit.<br>Select the organiz | n.             | Ft Dynamics CRM System<br>CRM deployment.<br>Browse |
|------------------------------------------------|----------------------------------------------------------------------------------------------------|----------------|-----------------------------------------------------|
|                                                |                                                                                                    | < <u>B</u> ack | <u>N</u> ext > <u>C</u> ancel                       |

#### www.hyperionguru.com

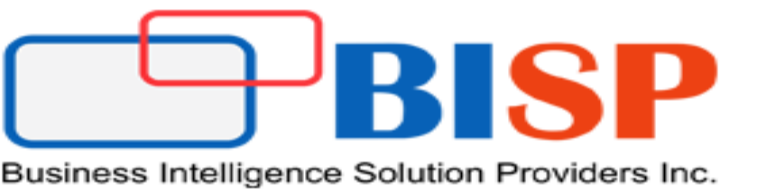

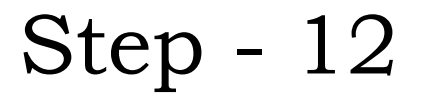

# > Click Next.

| Microsoft Dynamics CRM Setup                                                                                                    |                                     |       |
|----------------------------------------------------------------------------------------------------|-------------------------------------|-------|
| Select the Organizational Unit<br>Select the organizational unit for your organization.                                                                                            |                                     |       |
| Select an Active Directory organizational unit (OU) to contain the Microsoft D<br>Groups. This OU must be in the same domain as this Microsoft Dynamics CR<br>Organizational unit: | ynamics CRM System<br>M deployment. |       |
| OU=CRM2013,DC=bispadmin,DC=com                                                                                                    | Br <u>o</u> wse                     |       |
|                                                                                                    |                                     |       |
|                                                                                                    |                                     |       |
|                                                                                                    |                                     |       |
|                                                                                                    |                                     |       |
|                                                                                                    |                                     |       |
|                                                                                                    |                                     |       |
| < <u>B</u> ack                                                                                                    | <u>N</u> ext > <u>C</u> a           | ancel |

# www.hyperionguru.com

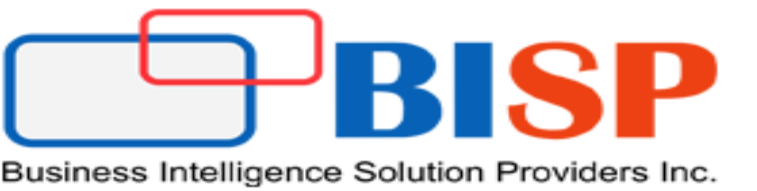

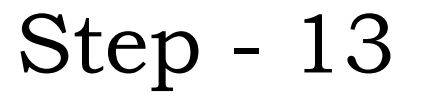

# > Specify service accounts.

| 🚜 Microsoft Dynamics CRM Setup                                                                                                    |                                                                                                    |                                                                          |                |
|----------------------------------------------------------------------------------------------------|----------------------------------------------------------------------------------------------------|--------------------------------------------------------------------------|----------------|
| Specify Service Account<br>Specify the service accounts for                                                                         | <b>ts</b><br>r the Microsoft Dynamics CRM ser                                                                                           | vices.                                                                   |                |
| We recommend that you specify a<br>When you specify a domain use<br>domain account. For more inforr<br>Dynamics CRM service account | a different least-privileged account<br>r account, verify the service prin-<br>nation, see <u>Verify Service Princip</u><br>t <u>s.</u> | for each service.<br>cipal name (SPN) for each<br>pal Name for Microsoft |                |
| Service                                                                                                    | Account Name                                                                                                    | Password                                                                 |                |
| Application Service                                                                                                    | NT AUTHORITY\NETW                                                                                                    |                                                                          |                |
| Deployment Web Service                                                                                                    | NT AUTHORITY\NETW                                                                                                    |                                                                          |                |
| Sandbox Processing Service                                                                                                    | NT AUTHORITY\NETW                                                                                                    |                                                                          |                |
| VSS Writer Service                                                                                                    | NT AUTHORITY\NETW                                                                                                    |                                                                          |                |
| Asynchronous Processing Ser                                                                                                    | NT AUTHORITY\NETW                                                                                                    |                                                                          |                |
| Monitoring Service                                                                                                    | RITY\NETWORK SERVICE                                                                                                    |                                                                          |                |
|                                                                                                    | < <u>B</u> ack                                                                                                    | <u>N</u> ext >                                                           | <u>_</u> ancel |

#### www.hyperionguru.com

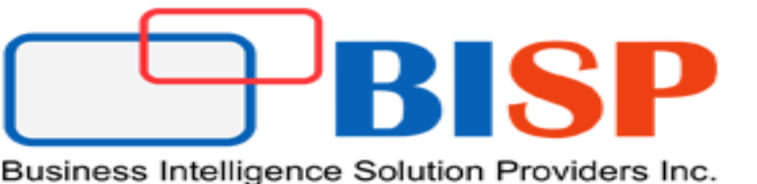

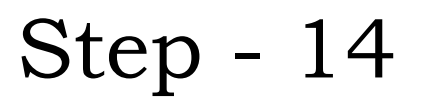

- Select website. When you select the Create a new Web site option, Setup creates a new website for Microsoft Dynamics CRM. You can specify the following option:
- **Port Number:** Type the TCP port number that Microsoft Dynamics CRM clients will use to connect to the Microsoft Dynamics CRM Server 2013. The default port number is 5555. Click **Next**

| 🛺 Microsoft Dynamics CRM Setup                                        |               |
|-----------------------------------------------------------------------|---------------|
| Select Website<br>Select a Website for the Webcomponents.             |               |
| We recommend that you select a Website that has an HTTPS bind         | ing.          |
| <ul> <li>Select a <u>Website</u></li> <li>Default Web Site</li> </ul> |               |
| Create new Website<br>Port Number: 5555                               |               |
| < <u>B</u> ack                                                        | Next > Cancel |

#### www.bisptrainings.com

#### www.hyperionguru.com

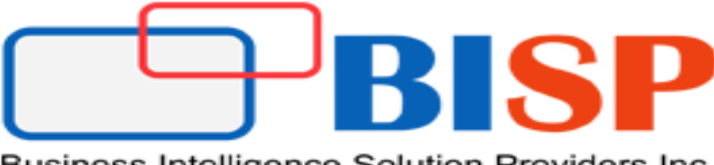

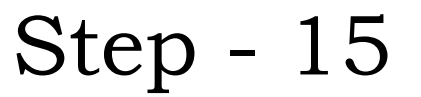

> Specify the organization settings as below and click next.

| necify the Organization Set                                                                                        | tings                                                                    |
|----------------------------------------------------------------------------------------------------|--------------------------------------------------------------------------|
| Specify settings for your organization for                                                                         | or this deployment of Microsoft Dynamics CRM.                            |
| Display name:                                                                                                    |                                                                          |
| BISP                                                                                                    |                                                                          |
| Unique Database N <u>a</u> me:                                                                                     |                                                                          |
| BISP                                                                                                    |                                                                          |
| ISO currency code:                                                                                                 | Currency name:<br>रुपया                                                  |
| Currency symbol:                                                                                                   | Currency precision:                                                      |
| হ                                                                                                    | 2                                                                        |
| Select the SQL collation for this organizati<br>for items. After the collation is set, it cannot<br>SQL Collation: | on. The collation defines comparison and sort-ordering<br>of be changed. |
| Latin1_General_CI_AI                                                                                               |                                                                          |
|                                                                                                    |                                                                          |

#### www.hyperionguru.com

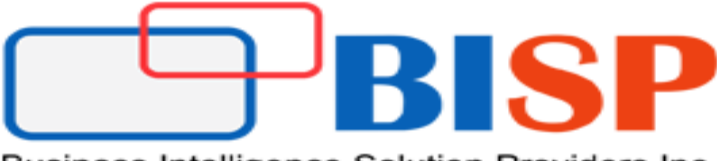

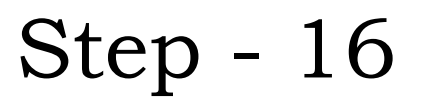

Specify Reporting Service Server. On the Specify Reporting Services Server page, type the Report Server URL. Make sure that you use the Report Server URL, not the Report Manager URL. Click Next.

| Spec<br>Sp | ify Reporting Services Server                                                                                        |  |
|------------|----------------------------------------------------------------------------------------------------|--|
|            | ecify an existing SQL Server Reporting Services Report Server URL.                                                   |  |
| Rep        | ort Server <u>U</u> RL:                                                                                              |  |
| http       | ://win-tve8or5ipic/reportserver                                                                                      |  |
| Mał<br>Exa | ce sure to specify the Report Server URL and not the Report Manager URL.<br>mple: http://Host/ReportServer.          |  |
| For<br>Sen | the reports to work, you must install Microsoft Dynamics CRM Reporting Extensions for SQL<br>ver Reporting Services. |  |
|            |                                                                                                    |  |
|            |                                                                                                    |  |
|            |                                                                                                    |  |
|            |                                                                                                    |  |
|            |                                                                                                    |  |
|            |                                                                                                    |  |
|            |                                                                                                    |  |
|            |                                                                                                    |  |

#### www.hyperionguru.com

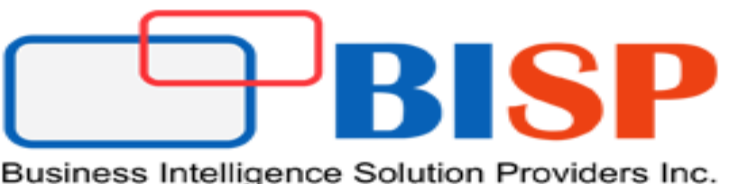

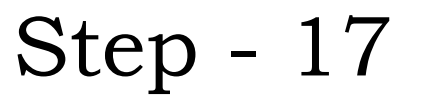

## Check the option and click next.

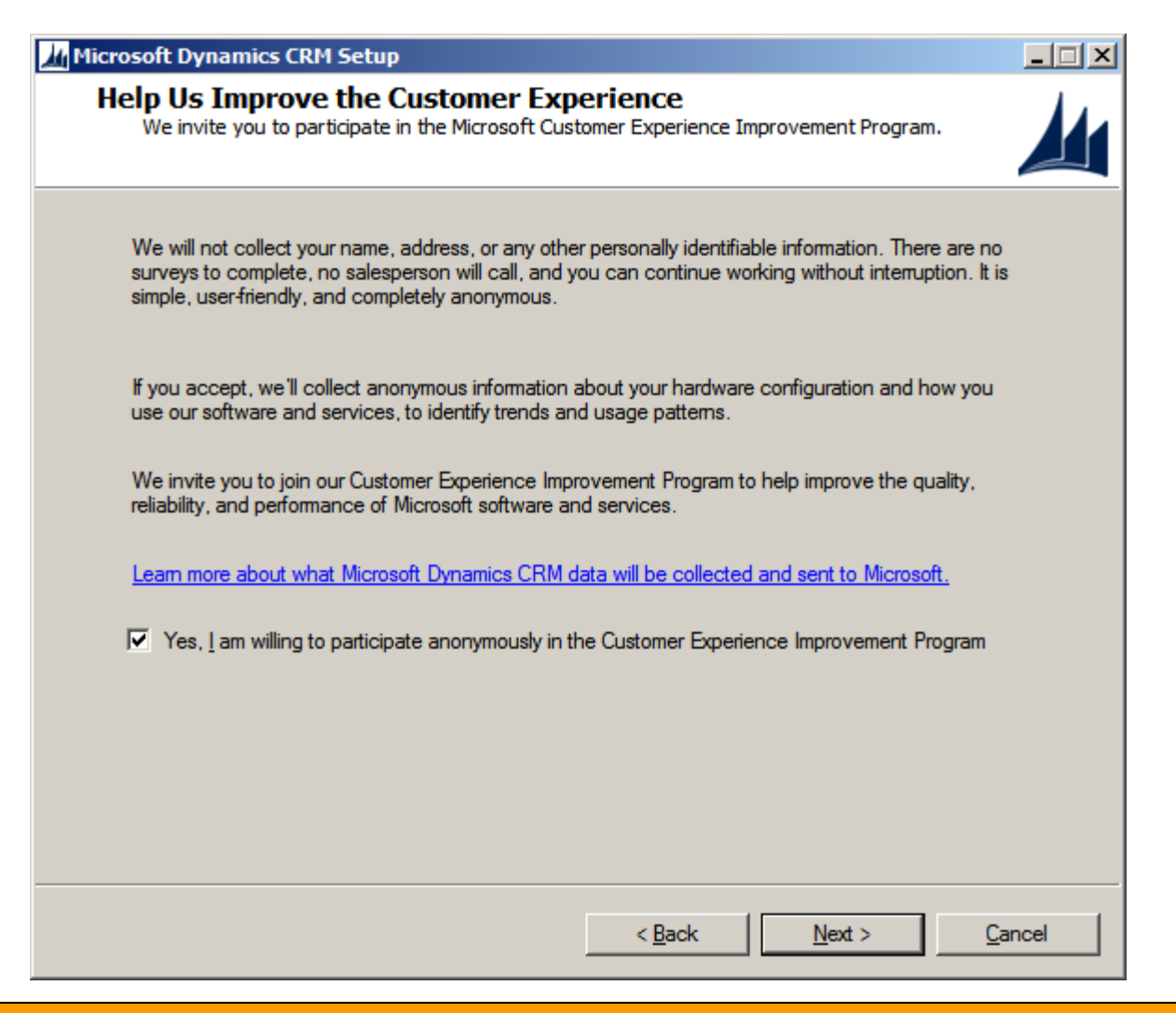

#### www.hyperionguru.com

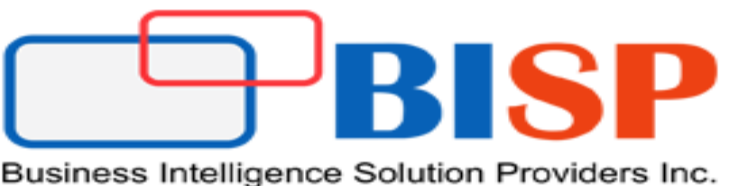

Step - 18

On the Select Microsoft Update Option page, you must select either of the following options

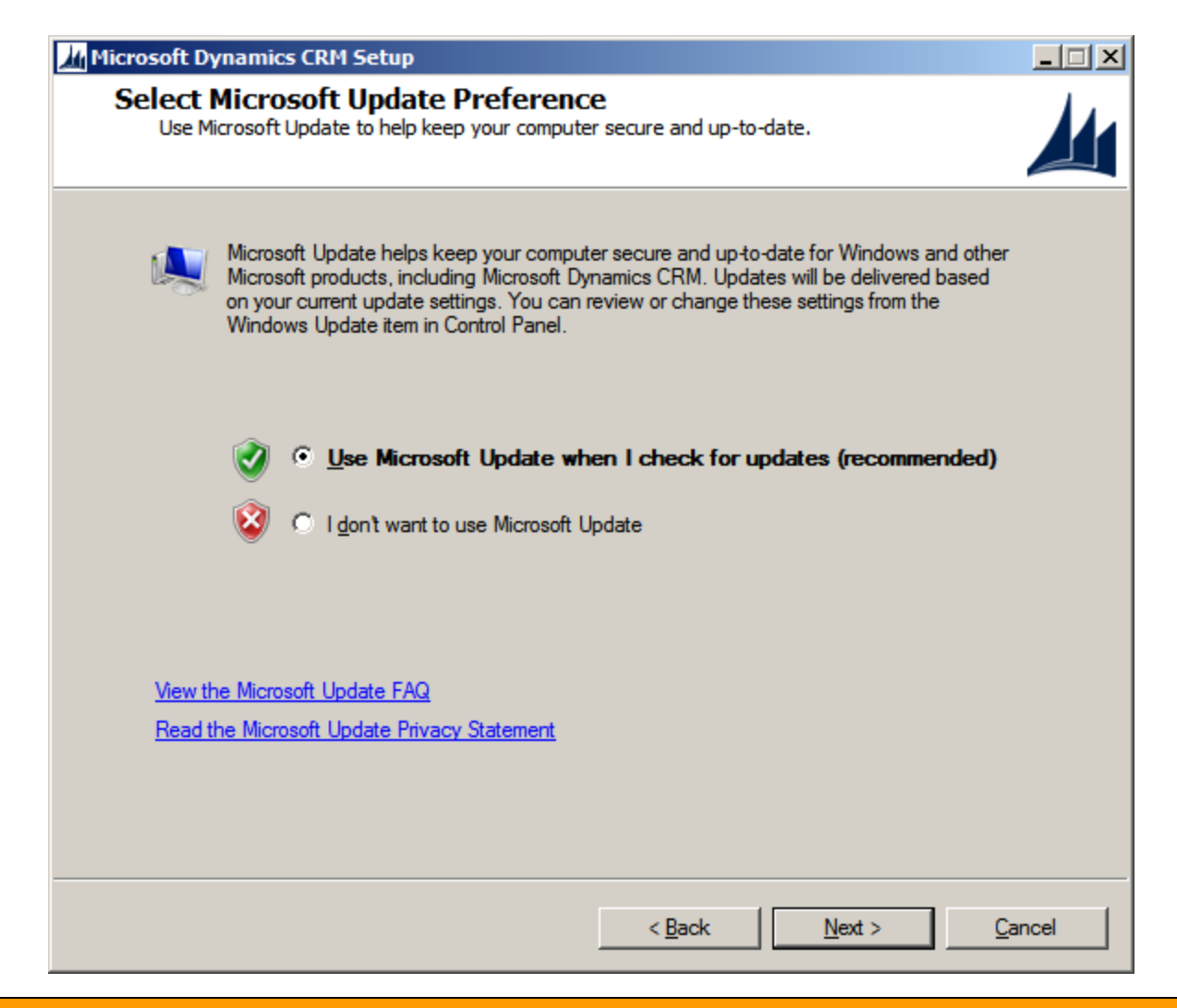

#### www.hyperionguru.com

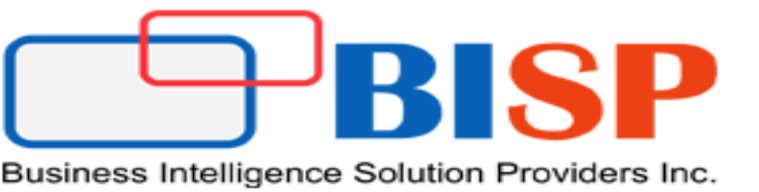

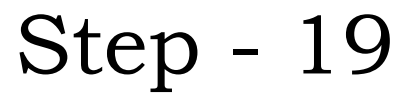

#### > Click Next

| 📶 Microsoft Dynamics CRM Setup                                                                                                    |                |
|----------------------------------------------------------------------------------------------------|----------------|
| Service Disruption Warning<br>Services may have to be stopped or restarted during Setup.                                                                                                    |                |
| <ul> <li>The following services may have to be stopped or restarted during Setup:</li> <li>IIS Admin Service</li> <li>Indexing Service</li> <li>Net. Msmq Listener Adapter</li> <li>Net. Top Listener Adapter</li> <li>Net. Top Listener Adapter</li> <li>Net. Top Port Sharing Service</li> <li>Windows Process Activation Service</li> <li>World Wide Web Publishing Service</li> <li>To continue running Setup, click Next. To cancel Setup, click Cancel.</li> </ul> |                |
| < <u>B</u> ack <u>N</u> ext >                                                                                                    | <u>C</u> ancel |

#### www.hyperionguru.com

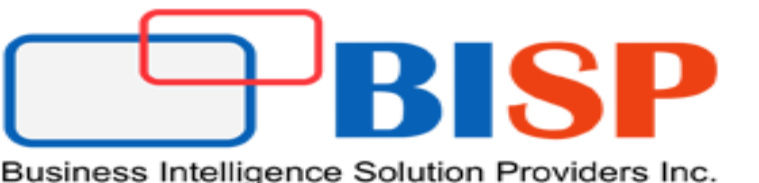

Step - 20

#### Click Install

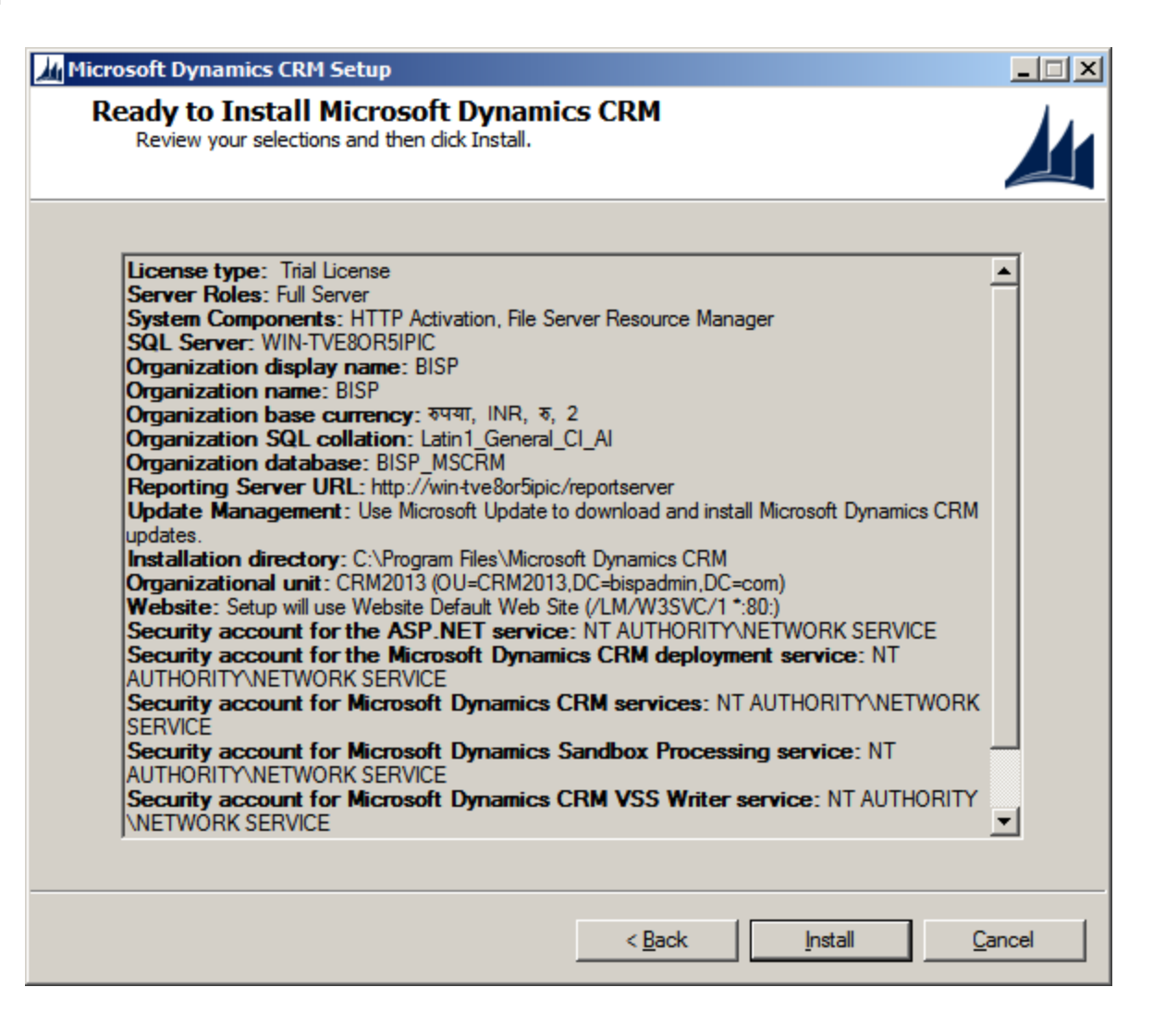

#### www.hyperionguru.com

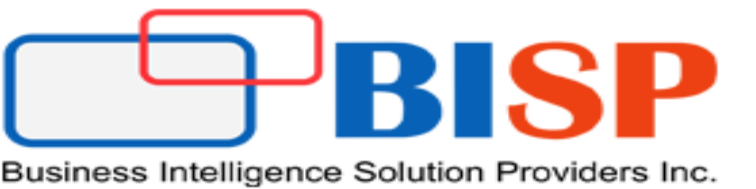

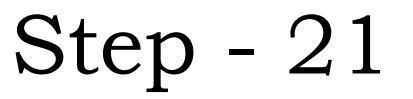

| 1icrosoft Dynamics CRM Setup                                                                                      |         |
|----------------------------------------------------------------------------------------------------|---------|
| Installing Microsoft Dynamics CRM Server<br>Setup is now installing the Microsoft Dynamics CRM Server components. |         |
|                                                                                                    |         |
| Performing binary install of Microsoft Dynamics CRM server components                                             |         |
|                                                                                                    |         |
|                                                                                                    |         |
| File: Copying new files, Directory: , Size:                                                                       |         |
|                                                                                                    |         |
|                                                                                                    |         |
|                                                                                                    |         |
|                                                                                                    |         |
|                                                                                                    |         |
|                                                                                                    |         |
|                                                                                                    |         |
|                                                                                                    |         |
|                                                                                                    |         |
|                                                                                                    |         |
|                                                                                                    |         |
|                                                                                                    | Cancel  |
|                                                                                                    | wan1994 |

www.hyperionguru.com

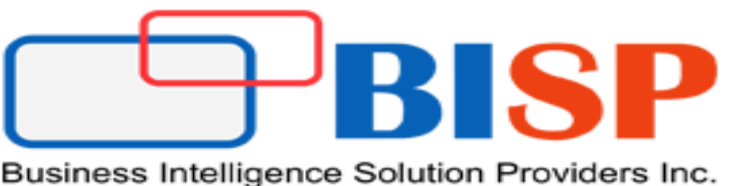

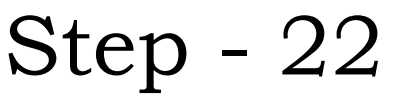

> Once the installation is done. Will get this window. Click on finish to restart the system.

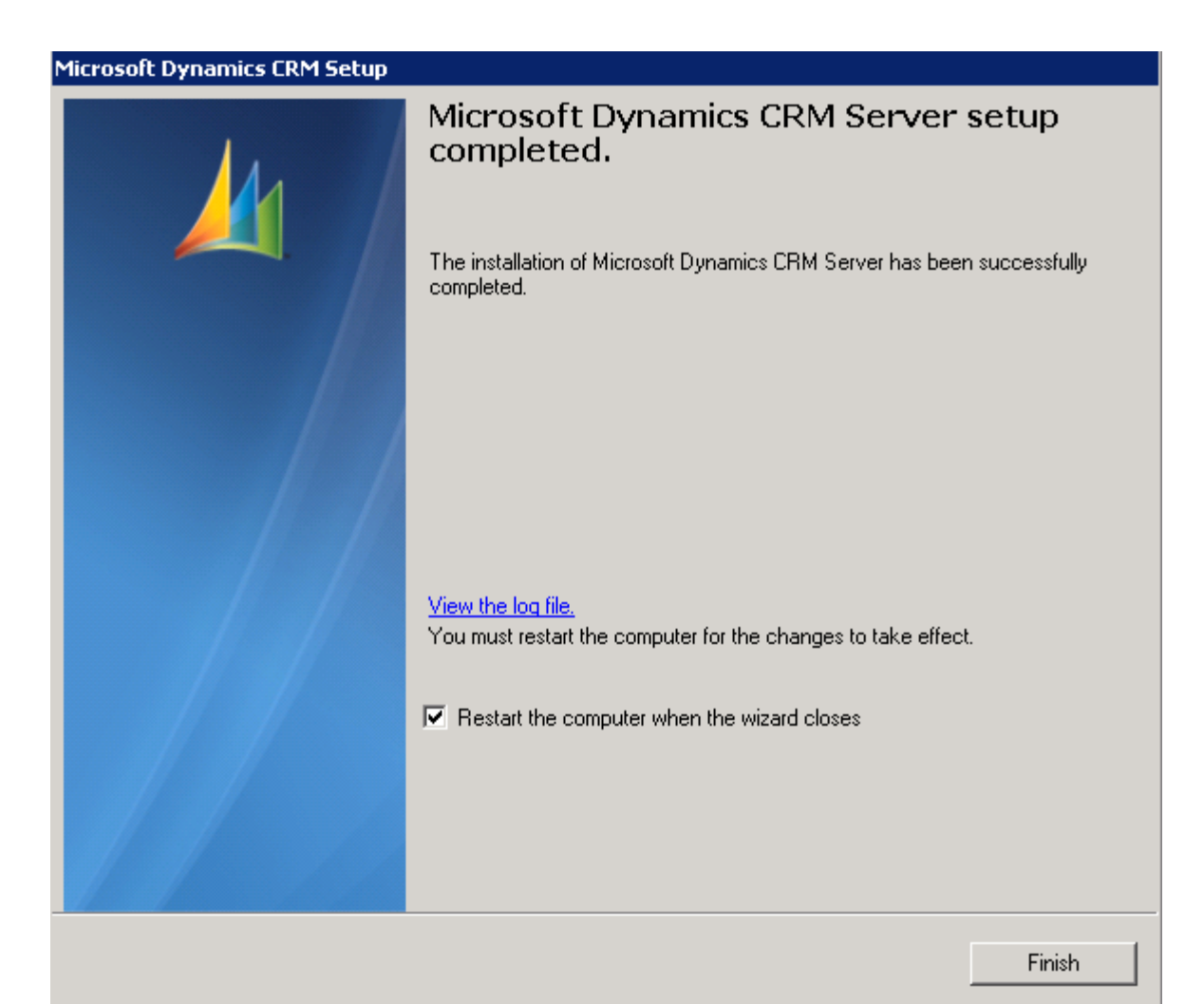

#### www.hyperionguru.com

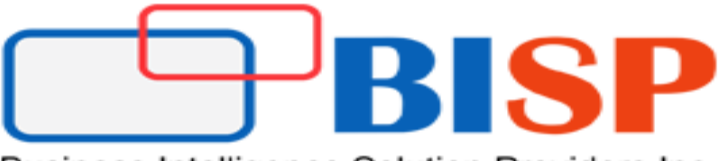

## After successful installation open browser and type url

# http://localhost/<organization-name>/default.aspx (in my case organization name is BISP)

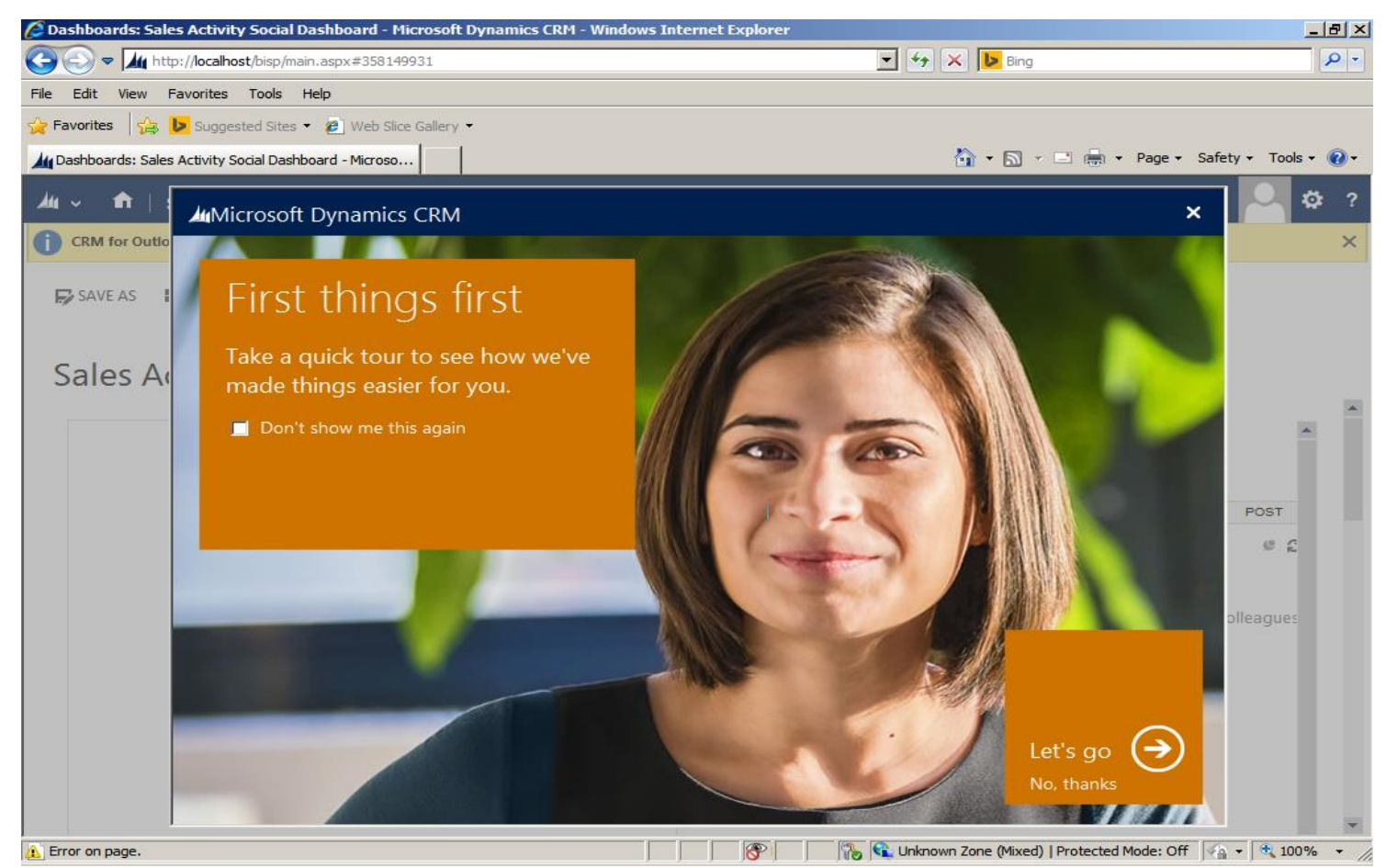

# www.hyperionguru.com

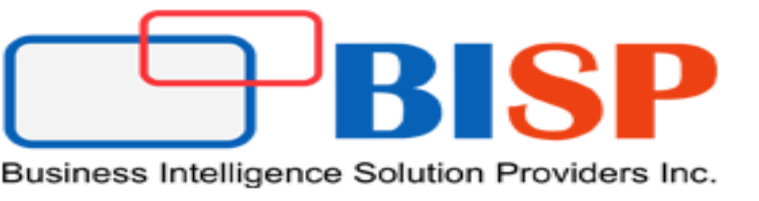

# Installing sample data

Initially there will be no data. Either create a new records or we can import sample data using following steps

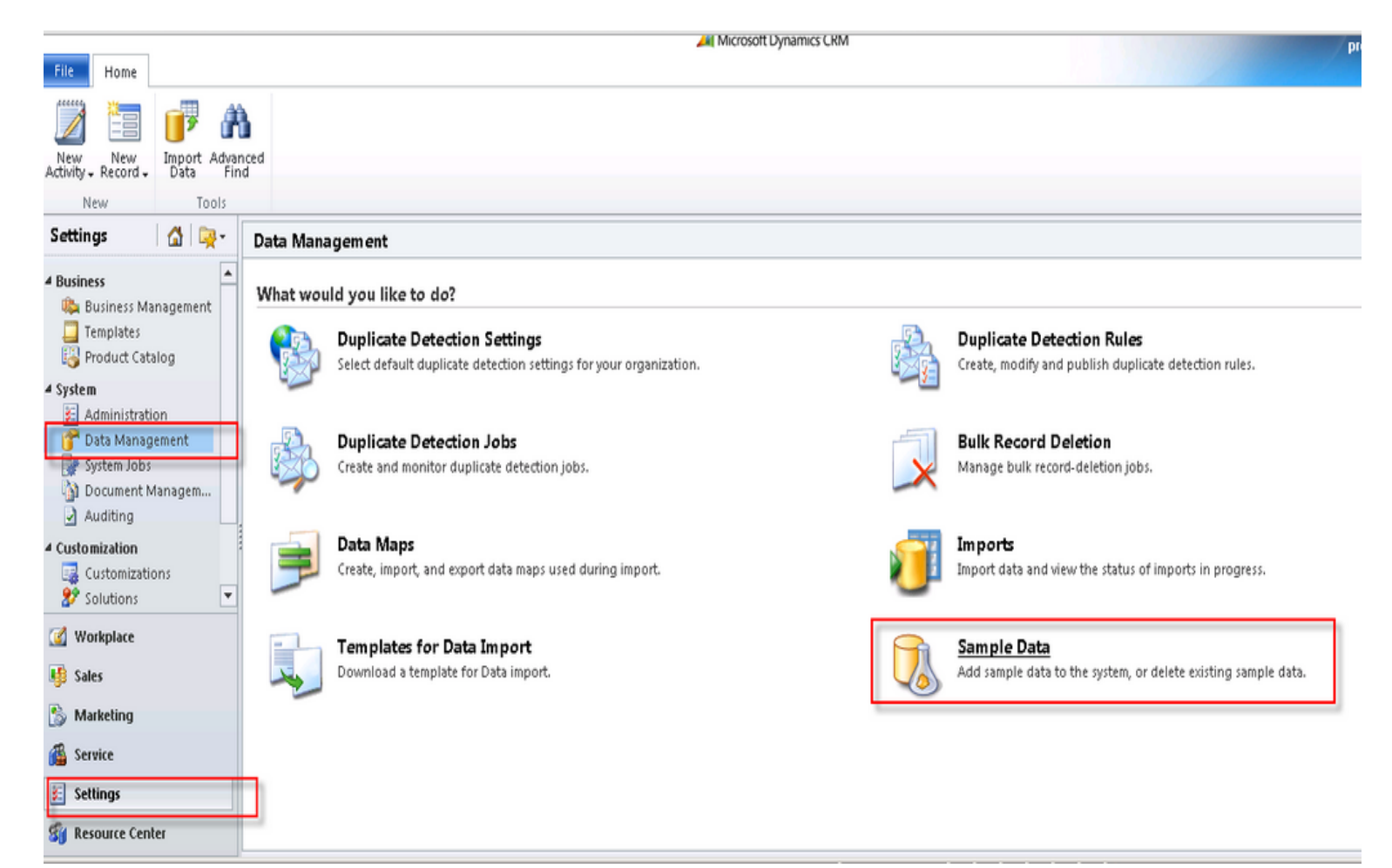

#### www.hyperionguru.com

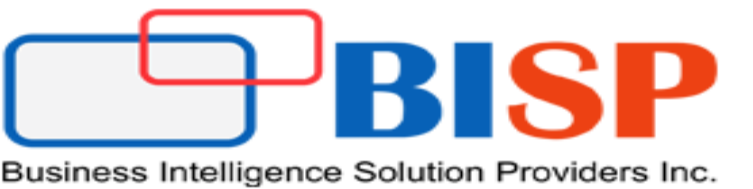

# Installing sample data

| 🖉 Sample Data - Windows Internet Explorer  |         |
|--------------------------------------------|---------|
| Sample Data                                |         |
|                                            |         |
|                                            |         |
|                                            |         |
|                                            |         |
|                                            |         |
| Sample Data is installed on the system.    |         |
|                                            |         |
|                                            |         |
|                                            |         |
|                                            |         |
| Help Remove Semple Date                    | Close   |
|                                            | 0036    |
| 📃 👘 📢 Local intranet   Protected Mode: Off | 00% 🔻 🅢 |

www.hyperionguru.com